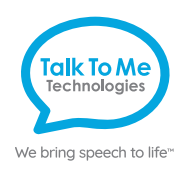

# wego<sup>TA</sup> Quick Reference

### Grid for wego

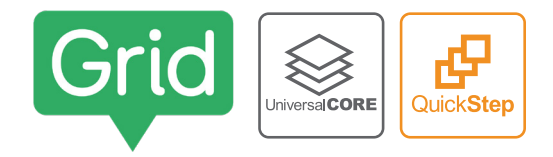

#### Change button label, image and messages

- 1. Enter *Edit Mode* by selecting **Options** ••• > **Edit Grids** *I*.
- 2. Select button to edit > Edit Cell.
- 3. Make the button speak by adding OR editing the "Write" command:
  - a. *Add*: **Add Command** > **Chat and Writing** > **Write** > type spoken message > **Done**.
  - b. *Edit:* Select text area within the "Write" command > type the new spoken message.
- 4. Keep the message and label the same or make them different within the "Write" command:
  - a. Keep the same: Toggle on Same as Cell Label OR...
  - b. *Make different*: Toggle off **Same as Cell Label** > change the button label by selecting the current label on the cell > type new label > **Done**.
- 5. Change the button image by selecting the current image on the cell > choose a different symbol or **Find Picture** for more options > select one of the following:
  - a. *Symbols*: Type label name or word to search symbols > select desired symbol.
  - b. Photo Library: Select folder containing image > select desired photo.
  - c. Web Search: Type label name or word to search web > select desired image.
- d. *Camera*: Select front or back camera > press **Capture** to take photo.
- 6. Select **Done** > **Finish Editing** to save changes and exit *Edit Mode*.

#### Edit/add to word lists

- 1. Navigate to the desired grid/page.
- 2. Enter *Edit Mode* by selecting **Options** ••• > **Edit Word List =**.
- 3. Select + to add new word.
- 4. Type the new word into the text box.
- 5. Select **Find Picture** to add a symbol or picture to the button.
- 6. Select Word List to return to main page > Done.
  - Note: Word List buttons are generally a peach colored button on a category page.

#### Link/jump to grid/page from new button

- 1. Enter *Edit Mode* by selecting **Options** ••• > **Edit Grids** *§*.
- 2. Select blank cell > Jump to Another Grid >
  - a. Select the existing grid/page you want to link/jump to OR...
  - b. Select **Copy Grid** > choose ".template" > rename the grid/page > **Done**. *Note: Not for Word List pages.*

### Link/jump to grid/page from existing button

- 1. Enter *Edit Mode* by selecting **Options** ••• > **Edit Grids** *i*.
- 2. Select button you want to link/jump from > Edit Cell > Add Command > Jumps > Jump To >
  - a. Select the existing grid/page you want to link/jump to OR...
- b. Select **Copy Grid** > choose ".template" > rename the new grid/page > **Done**.

#### **Change pronunciation**

- 1. Open Settings by selecting Options ••• > Settings 🌣
- 2. Speech > Pronunciation > select + to add new word.
- 3. In the Word box: type the word with the correct spelling (e.g. fajita).
- 4. In the Pronunciation box: type the word as you want it pronounced (e.g. faheeta).
- 5. Select **Test** to hear how the word sounds.
- 6. When finished, select **Save** > **Done**.

#### Copy/paste button

- 1. Enter Edit Mode by selecting Options ••• > Edit Grids A.
- Select desired button > Select > Copy > select new location(s) > Paste > Done. Note: Not for Word List pages.

Tip: You can also enter the button selection menu by pressing and holding the desired button until it is activated.

#### Hide/show cells

- 1. Enter *Edit Mode* by selecting **Options** ••• > **Edit Grids** *P*.
- 2. Select desired button > Select > select more buttons if desired.
- 3. Open Style menu by selecting  $\gg$  > Cell Accessibility > Hidden > Done.
- 4. Select **Finish Editing** to save changes and exit *Edit Mode*. *Note: Not for Word List pages.*

Note: If these instructions do not match your current vocabulary set, please contact Technical Support for assistance.

## Need help?

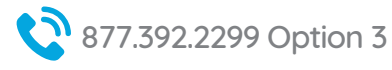

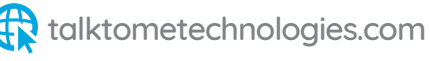

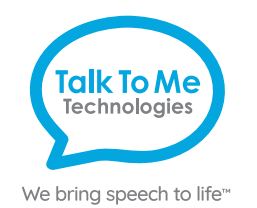

# Hardware, Buttons & Features

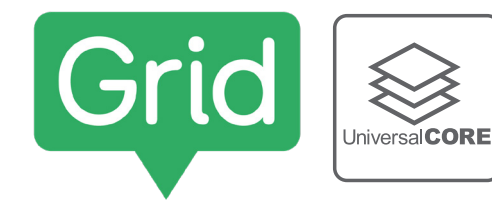

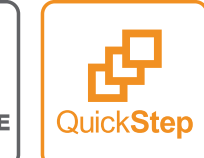

## Power

Press and hold this button (plus a volume button on some models) to turn the device on or off.

Note: Press this button one time while the wego A is on to put it into "Sleep" mode. This feature will conserve battery life when the wego A is not in use.

## Volume

2

Use the toggle button to increase or decrease volume level.

# **3** Home

Tap to return to the home screen. If your wego A model does not have a Home button, swipe up from the bottom of the screen.

## Charging the wego A

Charge device and TTMT Speaker (SPKR) at night or when not in use. Please only use a TTMT-approved charger with your device.

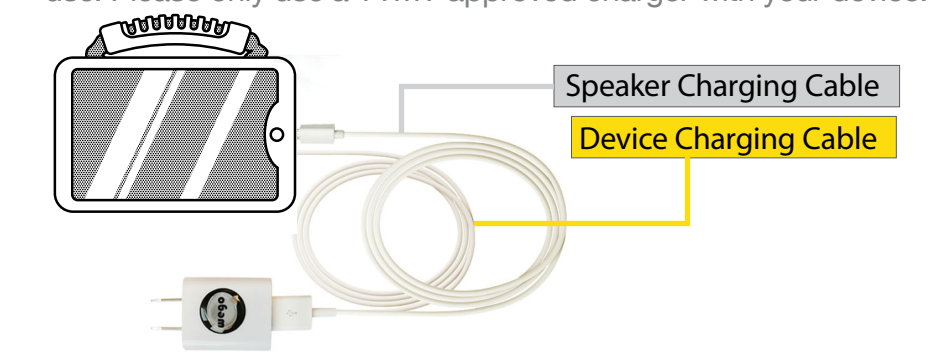

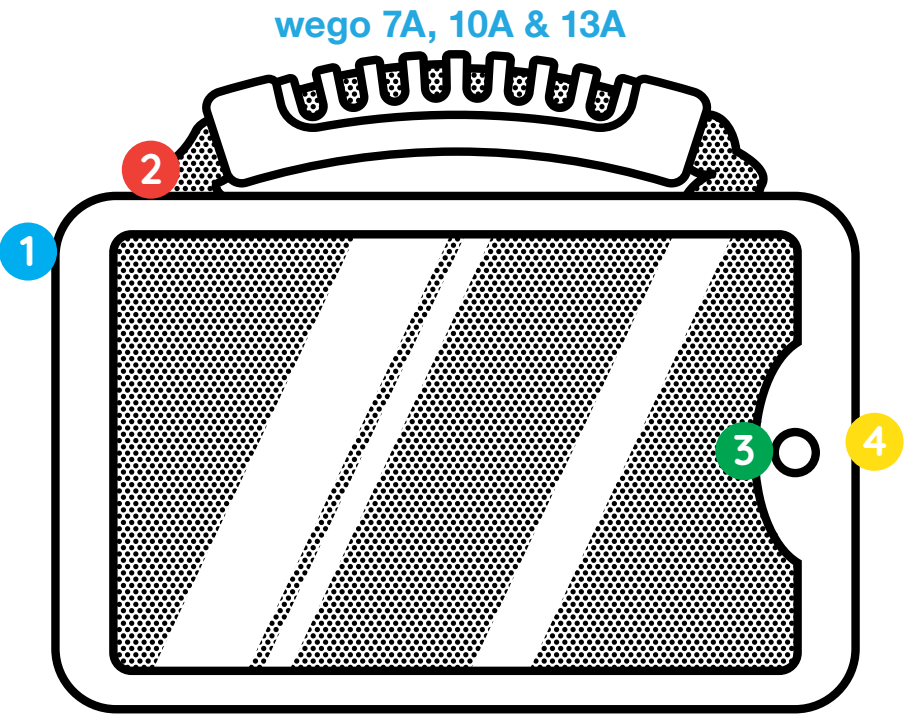

If your wego A model does not have a Home button, swipe up from the bottom of the screen.

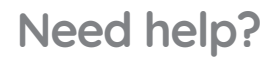

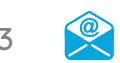

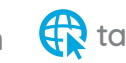